## **Step-by-Step Guide for <u>Renewal</u> of Certificate of Registration and Hotel-keeper's Licence**

The licence expires on 31 December annually and the licence renewal exercise starts from October each year. Hotels can only submit the licence renewal application from 1 October to 15 November. HLB will send the notice of renewal to hotels and hotels are required to submit the renewal applications and make payment online through GoBusiness Licensing.

| S/N | Step                                                                                                    | Screenshot                                                                                                    |  |  |
|-----|----------------------------------------------------------------------------------------------------|----------------------------------------------------------------------------------------------------|--|--|
| 1   | Go to GoBusiness<br>Licensing website<br><u>https://dashboard.gobusi</u><br><u>ness.gov.sg/login</u><br>Log in to GoBusiness<br>Licensing using<br>SingPass or CorpPass. | Welcome to GoBusiness Ugi nto GoBusiness Dashboard Apply for or manage your licences & accreditations.                                                                                                    |  |  |
|     |                                                                                                    | SingPass<br>Login     Log In for Individual Uses<br>Bradian for Attivities<br>and monotonic 1/2     Log In for Baulhees Users<br>To travery outwase bradiant for<br>To travery outwase bradiant for<br>SingPass     CorpPass<br>Login                                                                                                    |  |  |
| 2   | Go to the top menu and<br>click on "Licences" ><br>"Renew Licences".                                                                                                    | Deshboard       My Submissions       Licences       Accreditations       Levy       Help         Search by Government Agency, Licence or A       Apply Licences       ber         Juan in a Million Pte Ltt       Renew Licences         Z23051130D       Amend Licences         Change Profile       Submit Returns         Verify Licence       Verify Licence                                                                                                    |  |  |
| 3   | Click on "Due for<br>Renewal" for active<br>licences that are due for<br>renewal.                                                                                        | <ul> <li>A stragaption Covernment Agency Website How to Location?</li> <li>Dashboard My Submissions Licences ~ Accreditations ~ Recommendations</li> <li>Search by Covernment Agency, Licence or Submission name/number</li> <li>Destructed at 02:43pm  r f sprc</li> <li>Move download, renew or amend your licences</li> <li>Cheve added at 02:43pm  r f select Action* at the right of each licence, or click on *Manage/Renew via GoBusiness Licensing* to download isenses Licensing.</li> <li>All Licences (1) Due for Renewal (1) Active Licences (0) Other Licences (0) Submit Returns (0)</li> </ul> |  |  |

| S/N | Step                               | Screenshot                                     |                                                                           |                                    |                                       |                                         |
|-----|------------------------------------|------------------------------------------------|---------------------------------------------------------------------------|------------------------------------|---------------------------------------|-----------------------------------------|
| 4   | Click on "Select Action"           | LICENCE NAME AND NUMBER                        |                                                                           | STATUS                             | EXPIRY DATE                           | ACTION                                  |
|     | and select "Renew"                 | Certificate of Registration and Hotel-Keeper's | Licence                                                                   | Due for Renewal                    | 31 Dec 2024                           | Select Action V                         |
|     | from the list of actions.          | Licence No.: L0101 + HLB                       |                                                                           |                                    |                                       | (Leenand)                               |
|     | Note: "Renew" option               |                                                |                                                                           |                                    |                                       | View Form                               |
|     | will only appear for               |                                                |                                                                           |                                    |                                       | Amend                                   |
|     | licences found under               |                                                |                                                                           |                                    |                                       | Renew                                   |
|     | "Due for Renewal"                  |                                                |                                                                           |                                    |                                       | Cancel                                  |
|     | Category.                          |                                                |                                                                           |                                    |                                       | Submit Returns                          |
|     |                                    |                                                |                                                                           |                                    |                                       |                                         |
| 5   | Under "General                     | General Info                                   |                                                                           |                                    |                                       |                                         |
|     | Information", select               | (2) Application Details Yc                     | ou are applying to rer                                                    | new Certificate of R               | egistration and Hotel                 | -Keeper's Licence (HLB)                 |
|     | your Profile                       | (3) Review Form                                | fields are mandatory unless stated as<br>Estimated 30 minutes to complete | optional. Please note that process | ing time may be delayed if incomplete | or inaccurate information is submitted. |
|     | • "As an applicant" if             | Declaration                                    |                                                                           |                                    |                                       |                                         |
|     | you are the proposed               |                                                |                                                                           |                                    |                                       |                                         |
|     | Hotel or                           | Gi                                             | eneral Information                                                        |                                    |                                       |                                         |
|     | <ul> <li>"On behalf of</li> </ul>  | Kev                                            | iew and till the rollowing details for a                                  | ppilcation.                        |                                       |                                         |
|     | applicant" if you are              | Pro                                            |                                                                           |                                    |                                       |                                         |
|     | applying on behalf                 | 0                                              | As an applicant                                                           |                                    |                                       |                                         |
|     | of the Hotel-keeper <sup>1</sup> . | Piece                                          | On behalf of applicant<br>se fill in required field.                      |                                    |                                       |                                         |
| 5a  | Complete the                       | Applicant Detail                               |                                                                           |                                    |                                       |                                         |
|     | "Applicant Detail"                 | Salutation Select                              |                                                                           |                                    |                                       | ~                                       |
|     | section.                           |                                                |                                                                           |                                    |                                       |                                         |
|     |                                    | Name<br>Tim Tom                                |                                                                           |                                    |                                       |                                         |
|     |                                    | ID Туре                                        |                                                                           |                                    |                                       |                                         |
|     |                                    | NRIC                                           |                                                                           |                                    |                                       | ~                                       |
|     |                                    | ID No.                                         |                                                                           |                                    |                                       |                                         |
|     |                                    | ****8583E                                      |                                                                           |                                    |                                       |                                         |
|     |                                    | Email                                          |                                                                           |                                    |                                       |                                         |
|     |                                    | timtom@abc.com                                 |                                                                           |                                    |                                       |                                         |
|     |                                    | Contact Number                                 | ]                                                                         |                                    |                                       |                                         |
|     |                                    | -33 * 10/00/02                                 |                                                                           |                                    |                                       |                                         |

<sup>&</sup>lt;sup>1</sup> If you are applying on behalf of the Applicant/Licensee (Hotel-keeper), the authorized filer is required to enter the Applicant/Licensee (Hotel-keepers)'s details.

| S/N | Sten                     | Screenshot                                                                                                    |
|-----|--------------------------|----------------------------------------------------------------------------------------------------|
| 5h  | Complete the "Company    |                                                                                                    |
| 50  | Detail? a stien          |                                                                                                    |
|     | Detail section.          | ELITE MANAGEMENT PTE                                                                                                    |
|     |                          | lin                                                                                                    |
|     | Click "Application       | 223051108H                                                                                                    |
|     | Details" to go to the    | Entity Type                                                                                                    |
|     | next page.               | Business V                                                                                                    |
|     |                          | Registered Address                                                                                                    |
|     |                          | Postal Code                                                                                                    |
|     |                          | 389729 Q Retrieve Address                                                                                                    |
|     |                          | Block/House No. Street Name                                                                                                    |
|     |                          | 1014 CETLANG EASI AVE 3                                                                                                    |
|     |                          | Floor/Level @ (Optional)         Unit (Optional)         Building Name           07         194         GEVIANG EAST INDUSTRIAL ESTATE         V                                               |
|     |                          |                                                                                                    |
|     |                          | Reset Address                                                                                                    |
|     |                          |                                                                                                    |
|     |                          | Sove Draft Application Details $ ightarrow$                                                                                                    |
|     | If you are applying on   | Filer Detail                                                                                                    |
|     | behalf of                | Select V                                                                                                    |
|     | applicant/licensee       |                                                                                                    |
|     | complete the "Filer      | Nome Tm Ton                                                                                                    |
|     | Detail" section          | ID Type                                                                                                    |
|     | Detail section.          | NRC V                                                                                                    |
|     | Click "Application       | ID No.                                                                                                    |
|     | Details" to go to the    | ~~~200.9.E                                                                                                    |
|     |                          | Email tintompabe.com                                                                                                    |
|     | next page.               | Contoc: Number                                                                                                    |
|     |                          | 465 ∨ 0078 5432                                                                                                    |
|     |                          |                                                                                                    |
|     |                          | Some Dreft Application Details $ ightarrow$                                                                                                    |
| 6   | Under "Application       | General Info                                                                                                    |
| Ū   | Details" select the type | Application Details                                                                                                    |
|     | of amendments you are    | Application Details to renew Certificate of Registration and Hotel-Keeper's Licence (HLB)                                                                                                    |
|     | or amendments you are    | Fill in the following details.                                                                                                    |
|     | apprying for, if any as  |                                                                                                    |
|     | application              |                                                                                                    |
|     | application.             | Note                                                                                                    |
|     | • Four may select more   | Licences are not transferable and if the hotel is operated under a different legal entity, you would need to apply for a new licence.                                                          |
|     | where applies his        |                                                                                                    |
|     | where applicable.        |                                                                                                    |
|     | • If there is no update  | Amendments to Licence Information Please select the type of amendments you are applying for, if any, as part of the renewal application. You may select more than one option where applicable. |
|     | to the existing          | Change of Hotel Keeper                                                                                                    |
|     | licence information,     | Change of Hotel Name                                                                                                    |
|     | please select "No        | Update of Existing Hotel Information                                                                                                    |
|     | updates".                | volucier of closing mover recommoduler<br>No updates                                                                                                    |
|     |                          |                                                                                                    |
|     |                          | <u> </u>                                                                                                    |
| ба  | Complete the "Hotel      |                                                                                                    |
|     | Information" section.    |                                                                                                    |
|     | • If there is a change   |                                                                                                    |
|     | in hotel name or         |                                                                                                    |
|     | update of existing       |                                                                                                    |
|     | hotel information        |                                                                                                    |
|     | please update in the     |                                                                                                    |
|     | relevant fields.         |                                                                                                    |

| S/N | Step                                                                                                    | Screenshot                                                                                                    |
|-----|----------------------------------------------------------------------------------------------------|----------------------------------------------------------------------------------------------------|
|     |                                                                                                    | Hotel Information Name of Hotel                                                                                                    |
|     |                                                                                                    | Hotel Tel No.       +65 V     8123 4567       Hotel Email Address                                                                                                    |
|     |                                                                                                    | Hotel Owner                                                                                                    |
|     |                                                                                                    |                                                                                                    |
|     |                                                                                                    | Hotel Operator                                                                                                    |
|     |                                                                                                    | Is the UEN used in this Licence Application the same as the UEN used for the Payroll of Hotel Staff?  Vos No                                                                                                    |
| бb  | <ul> <li>Complete the "Room<br/>Information" section</li> <li>[For Hostels only]<br/>Input the total<br/>number of beds.</li> <li>Input the room<br/>information for a</li> </ul> | Room Information - Summary Total No. of Rooms Total No. of Beds (Mandatory for Backpackers Hastel only) (Optional)                                                                                                    |
|     | room category into<br>the table and click<br>"Add". To include<br>additional room<br>categories, repeat                                                                           | Room Information Sum of number of rooms In each category should add up to the total number of rooms under Room Information - Summary above. Category                                                                                                    |
|     | this process by<br>inputting the details<br>for each room<br>category and<br>clicking "Add" after<br>each entry.                                                                  | Room / Bod Rate (\$) No. of Rooms                                                                                                    |
|     | <ul> <li>Please note that the<br/>rooms in each<br/>category should add<br/>up to the total<br/>number of rooms<br/>under "Room</li> </ul>                                        | Total No. of Bods (Mandatory for Backpackers Hostel only) (Optional)         Image: Add Image: Add Image: Ad |
|     | Information-<br>Summary" above.                                                                                                    | No.     Category     Room / Bed Rate (\$)     No. of Rooms     Iordition       No. data available in table                                                                                                    |

| S/N | Step                                                                                                    | Screenshot                                                                                                    |         |
|-----|----------------------------------------------------------------------------------------------------|----------------------------------------------------------------------------------------------------|---------|
| 6с  | <ul> <li>Complete the "Hotel<br/>Facilities &amp; Amenities"<br/>section.</li> <li>If the hotel does not<br/>have any F&amp;B<br/>Outlets, input "0".</li> <li>If there is more than<br/>1 facility in the<br/>hotel, input the<br/>information and<br/>click "Add" to add<br/>more fields.</li> </ul> | Hotel Facilities & Amenities – F&B Outlets<br>No. of F&B Outlets                                                                                                    |         |
|     |                                                                                                    | Hotel Facilities & Amenities – Others<br>Types of Other Hotel Facilities (e.g. Meeting Rooms, Spa) (Optional)                                                                                                    |         |
|     |                                                                                                    | Add Input the information for the hotel facility in the field above and click "Add"                                                                                                    |         |
|     |                                                                                                    | No. Types of Other Hotel Facilities (e.g. Meeting Rooms, Spa)                                                                                                    | Actions |
|     |                                                                                                    | No data available in table                                                                                                    |         |
| 6d  | Complete the "Hotel-<br>Keeper's Information"<br>section.<br>• If there is a change<br>in hotel keeper or<br>update of existing<br>hotel keeper<br>information, please<br>update in the<br>relevant fields.                                                                                            | Hotel-Keeper's Information         Name         Designation in Hotel         Select       ✓         ID Type & ID No.         ID Type       NRIC       ● ✓         NRIC       ● ✓       ● ✓         ID No.         ID No.       ●         Motel-Keeper's Contact Details         Motele Keeper's Contact Details         Mobile No.         10 No.       ●         ●         Mobile No.         Office Tel No. (Optional)         10 €       ●         ●         Email Address |         |

| S/N | Step                                                                                                    | Screenshot                                                                                                    |  |  |
|-----|----------------------------------------------------------------------------------------------------|----------------------------------------------------------------------------------------------------|--|--|
| бе  | <ul> <li>Indicate the Guest Ratio<br/>for "Foreign" and<br/>"Locals" for</li> <li>Jan to Dec (previous<br/>year).</li> <li>Jan to Jun (current<br/>year).</li> <li>Local and tourist<br/>percentages must<br/>add up to 100%.</li> </ul> | Guest Ratio (%)         Please indicate actual guest ratio. Ratio for "Foreign" and "Local" must add up to 100%. For periods that are not applicable, please indicate as "0".         Guest Ratio % from January to December (previous year)         Foreign (Len to Dec - previous year)         Local (Jan to Dec - previous year)         Guest Ratio % from January to June (current year)         Foreign (Len to Jan - current year)         Local (Jan to Jan - current year)         Local (Jan to Jan - current year)         Local (Jan to Jan - current year)         Local (Jan to Jan - current year)         Local (Jan to Jan - current year)         Local (Jan to Jan - current year)         Local (Jan to Jan - current year)         Local guests Include:         1) Singapore Permanent Residents; and         2) Singapore Permanent Residents; holding employment pass, work permit, student pass, dependent pass holders and long-term social visit pass.                                                                                                    |  |  |
| 6f  | Declare if Hotel is                                                                                                    |                                                                                                    |  |  |
|     | applying to charge<br>transit rates for next<br>year. <sup>2</sup>                                                                                                    | Application to Offer Iransit Rates (Next Year)         Transit Rates         The licensee must not sell, or offer to sell, any transit rate accommodation without the prior written approval of the Board.         Transit rate accommodation refers to any accommodation provided, or to be provided at the hotel for a period shorter than 20 hours, excluding accommodation provided for the purposes of supporting the preparation or organisation of a marriage-related event held or to be held at the hotel.         Please declare whether the hotel intends to offer and sell transit rates         No                                                                                                    |  |  |
|     | <ul> <li>If "Yes", to indicate the reason for offering transit rates, and declare the room rates and the duration</li> <li>If there is more than 1 transit room rate, click "Add" to add more fields</li> </ul>                          | Please declare whether the hotel intends to offer and sell transit rates    Yes  No  Reasons for Offering Transit Rates                                                                                                    |  |  |
|     | more neius.                                                                                                    | Becase deciare the room rates and duration.     Tenset Room Rate (s)     Duration (Hrs)     Image: Comparing the information for the transit rate in the field above and click "Add"     Image: Comparing the information for the transit rate in the field above and click "Add"     Image: Comparing the information for the transit rate in the field above and click "Add"     Image: Comparing the information for the transit rate in the field above and click "Add"     Image: Comparing the information for the transit rate in the field above and click "Add"     Image: Comparing the information for the transit rate in the field above and click "Add"     Image: Comparing the information for the transit rate in the field above and click "Add"     Image: Comparing the information for the transit rate in the field above and click "Add"     Image: Comparing the information for the transit rate in the field above and click "Add"     Image: Comparing the information for the transit rate in the field above and click "Add"     Image: Comparing the information for the transit rate in the field above and click "Add"     Image: Comparing the information for the information for the transit rate in the field above and click "Add"     Image: Comparing the information for the information for the i |  |  |

<sup>&</sup>lt;sup>2</sup> Please note that licensee must not sell, or offer to sell, any transit rate accommodation without prior approval of the Board.

| S/N | Step                                                                                                    | Screenshot                                                                                                    |                      |
|-----|----------------------------------------------------------------------------------------------------|----------------------------------------------------------------------------------------------------|----------------------|
| 6g  | <ul> <li>Indicate if the Hotel is<br/>undergoing renovation<br/>next year.</li> <li>If "Yes", please key<br/>in the number of<br/>rooms closed and the<br/>duration of the room<br/>closure.</li> </ul> | Hotel Renovation Information Is the hotel undergoing renovations next year where rooms will be closed?                                                                                                    |                      |
| 6h  | Indicate the expiry date<br>of the hotel's land use<br>approval, if applicable<br>(e.g. URA Temporary<br>Written Permission).                                                                           | Land Use Approval         Expiry date of Land Use Permission (e.g. URA Grant of Temporary Written Permission) if applicable (Optional)         DD/MM/YYYY                                                                                                    |                      |
| 6i  | <ul> <li>Hotel to declare if a Fire<br/>Certification is required<br/>for the hotel premises<sup>3</sup></li> <li>If "Yes", to indicate<br/>the expiry date of<br/>Fire Certificate.</li> </ul>         | Fire Certificate         Please declare if a Fire Certificate is required for the hotel premises.         Yes         No         Under Section 20 of the Fire Safety Act, the owner or occupier of any public building, including hotels, hostels, boarding houses etc. that has an occupant load of more than 200 persons is required to apply and obtain a Fire Certificate (FC).         Expiry Date of Fire Certificate (Optional)         DD/MM/YYYY                                                                                                    | t                    |
| 6j  | Upload the supporting documents (if any).                                                                                                    | Supporting Documents  Cody starts the biseling documents  Cody starts the biseling documents  Cody starts  Cody starts  Cody     |                      |
|     | If you are any changes                                                                                                    | Carl A and A far and A far and A fa     |                      |
|     | to the licence<br>information, please                                                                                                    | Copy of Adventures and analysis in the Notice simplicity in TON terms (points)<br>To any Mark Mark<br>The animal Network in the 132 Advention of a space of Marks (), destering (), and splaces () are allowed.<br>To animal Network (), etc. etc., and (), by Don<br>Desposition have on desting (), and (), and ().                                                                                                    | ۲                    |
|     | submit the relevant supporting documents                                                                                                    | Canada Nava (C) A Phagean Hank Rayer result:<br>Cana and Phagean Mana Rayer Rayer Canada Canada (C) A Canada (C) A Canada (C) | æ                    |
|     | <ul> <li>For change in hotel<br/>keeper please upload</li> </ul>                                                                                                    | Proposed Media Anoport VBM Alter (potront)<br>Gal F and VB areas<br>The protocol for a new feet in Stratement in genes (del Meller) is d, sudnesse (,), sud types () and device<br>and and and and a new feet in Stratement in genes (del Meller) is d, sudnesse (,), sud types () and device<br>and and and and and and and and and and                                                                                                    | ۵                    |
|     | the Curriculum<br>Vitae (CV) of the                                                                                                    | Supportyr Pin Normet / Pin Schriftsge Carlterado (system)           GH 5 HE / Hit Arias.           Read and Read and the Schriftsge Carlterado (system) & dystem (s) dystem (s) dy                                                                               | ۵                    |
|     | Keeper.                                                                                                    | One spectrag         Description (           Over 16 and 10 and 10 and                                                              | ۵                    |
|     | • For change in hotel                                                                                                    | 🤟 General Hammanna 🗍 General Hammanna 🗍 General Hammanna 🗍 🖌 General Hammanna 🗍                                                                                                    | w Form $\rightarrow$ |
|     | the e-notice<br>according to the<br>Notice template in<br>PDF format. Ensure<br>that you have<br>provided accurate<br>information in the e-                                                             |                                                                                                    |                      |

<sup>&</sup>lt;sup>3</sup> Under Section 20 of the Fire Safety Act, the owner or occupier of any public building, including hotels, hostels, boarding houses etc. that has an occupant load of more than 200 persons is required to apply and obtain a Fire Certificate (FC).

| S/N | Step                    | Screenshot                                                                                                    |
|-----|-------------------------|----------------------------------------------------------------------------------------------------|
|     | notice. The e-notice    |                                                                                                    |
|     | will typically be       |                                                                                                    |
|     | published on the        |                                                                                                    |
|     | HLB Website within      |                                                                                                    |
|     | 3 working days from     |                                                                                                    |
|     | when the e-notice is    |                                                                                                    |
|     | successfully            |                                                                                                    |
|     | uploaded.               |                                                                                                    |
|     | • For change in room    |                                                                                                    |
|     | unload the relevant     |                                                                                                    |
|     | approvals/ approved     |                                                                                                    |
|     | floor plans from        |                                                                                                    |
|     | URA/SCDF.               |                                                                                                    |
| 7   | Click "Review Form"     |                                                                                                    |
|     | and ensure that all the |                                                                                                    |
|     | data indicated are      |                                                                                                    |
|     | accurate.               |                                                                                                    |
|     |                         |                                                                                                    |
|     |                         |                                                                                                    |
|     |                         | STEP 3                                                                                                    |
|     |                         | Review Form                                                                                                    |
|     |                         | Please review the following details carefully. You will not be able to edit these details when you proceed to the next step. |
|     |                         |                                                                                                    |
|     |                         |                                                                                                    |
|     |                         | General Information                                                                                                    |
|     |                         |                                                                                                    |
|     |                         | Profile                                                                                                    |
|     |                         | l am applying<br>As an applicant                                                                                             |
|     |                         |                                                                                                    |
|     |                         | Applicant Dotail                                                                                                    |
|     |                         |                                                                                                    |
|     |                         | Salutation Mdm                                                                                                    |
|     |                         | Name                                                                                                    |
|     |                         | Tim Tom                                                                                                    |
|     |                         | ID Type & ID Number                                                                                                    |
| 8   | Click "Declaration"     |                                                                                                    |
| 0   | CIER Declaration .      | Other Supporting Document (Optional)                                                                                         |
|     |                         | Document Format(s); doc, docx, jpeg, jpg, pdf, png                                                                           |
|     |                         |                                                                                                    |
|     |                         |                                                                                                    |
|     |                         |                                                                                                    |
|     |                         |                                                                                                    |
|     |                         | $\leftarrow$ Back to Edit Declaration $\rightarrow$                                                                          |
|     |                         |                                                                                                    |

| S/N | Step                                           | Screenshot                                                                                                    |  |  |  |
|-----|------------------------------------------------|----------------------------------------------------------------------------------------------------|--|--|--|
| 9   | Tick the check box and                         | STEP 4                                                                                                    |  |  |  |
|     | click "Make Payment".                          | Declaration                                                                                                    |  |  |  |
|     |                                                | Preuse scioli lo redu una dovriowredge me following clauses.                                                                                                    |  |  |  |
|     |                                                | General Declaration                                                                                                    |  |  |  |
|     |                                                | I declare that all the information given in this application form is true and correct.                                                                                                    |  |  |  |
|     |                                                | I agree that in any legal proceedings, I shall not dispute the authenticity or accuracy of any statements, confirmations, records, acknowledgements, information                                                                                                    |  |  |  |
|     |                                                | recorded in or produced in this application. Certificate of Registration and Hotel-Keeper's Licence (HLB)                                                                                                    |  |  |  |
|     |                                                | 1. If I am submitting this application on behalf of the Applicant, I declare I am authorised to act for the Applicant and the occupier of the premises of the Hotel for                                                                                                    |  |  |  |
|     |                                                | the purposes of this application. 2. If I am the Applicant, I declare that I am authorised to act for the occupier of the premises of the Hotel for the purposes of this application.                                                                                                    |  |  |  |
|     |                                                | 3. I further declare that the documents submitted, if any, in support of this application are to the best of my knowledge true and complete.<br>I understand that the Hotels Licensing Board may refuse to grant the Certificate of Registration and/or the Hotel-Keener's License in its discretion including if there is |  |  |  |
|     |                                                | I understand that the Hotels Licensing Board may refuse to grant the Certificate of Registration and/or the Hotel-Keeper's Licence in its discretion including it there is<br>any declaration or statement made that is false or inaccurate in any material particular or misleading by reason of a material omission.     |  |  |  |
|     |                                                | hereby declare that all of the above is true.                                                                                                    |  |  |  |
|     |                                                |                                                                                                    |  |  |  |
|     |                                                |                                                                                                    |  |  |  |
|     |                                                | $\leftarrow$ Review Form Make Payment $ ightarrow$                                                                                                    |  |  |  |
| 10  | Review your fees and                           | Payment                                                                                                    |  |  |  |
| 10  | make payment.                                  | Please review your fees and make payment.                                                                                                    |  |  |  |
|     | 1 5                                            |                                                                                                    |  |  |  |
|     |                                                | Receiptory of Montr                                                                                                    |  |  |  |
|     |                                                |                                                                                                    |  |  |  |
|     |                                                | Certificate of Registration and Hotel-Keeper's Licence Application Fee - \$100.00                                                                                                    |  |  |  |
|     |                                                | Subtrotual \$100.00                                                                                                    |  |  |  |
|     |                                                | Amount Payable \$100.00                                                                                                    |  |  |  |
|     |                                                | Provment method                                                                                                    |  |  |  |
|     |                                                | Please choose a payment method.                                                                                                    |  |  |  |
|     |                                                |                                                                                                    |  |  |  |
|     |                                                | VISA4242 Exp. 12/2028 Remove                                                                                                    |  |  |  |
|     |                                                | 이 명 Use A Different Card                                                                                                    |  |  |  |
|     |                                                | Mala Payment $\rightarrow$                                                                                                    |  |  |  |
|     |                                                |                                                                                                    |  |  |  |
| 11  | The system will provide                        | We have received your application<br>Thank you for your application, You will receive updates on it via email.                                                                                                    |  |  |  |
|     | an acknowledgement                             |                                                                                                    |  |  |  |
|     | page and an application                        | Proment Summary                                                                                                    |  |  |  |
|     | number which starts<br>with "EP" (do take note | ISSUMPTION OF ADOUT                                                                                                    |  |  |  |
|     | of this application                            | Certificate of Registration and Hotel-Keeper's Licence                                                                                                    |  |  |  |
|     | number as it will be                           | Application File - \$100.00                                                                                                    |  |  |  |
|     | your reference number                          | Skewal \$100.00<br>Total Paid \$100.00                                                                                                    |  |  |  |
|     | for any enquiries                              | (), Download Tax Invoice                                                                                                    |  |  |  |
|     | pertaining to this                             |                                                                                                    |  |  |  |
|     | application).                                  |                                                                                                    |  |  |  |
|     |                                                | Next Stops                                                                                                    |  |  |  |
|     | You can download your                          | We will send you an email notification when there are changes to your application status. Alternatively, you may log in to track your status via the doubloard below.<br>For application enquires, you may contact Codbusines Helpdake at 6330372 or email AuXioBillugicrimsonlogic com up                                 |  |  |  |
|     | payment invoice by                             |                                                                                                    |  |  |  |
|     | selecting "Download for                        | Refurn to Doubloard $ ightarrow$                                                                                                    |  |  |  |
|     |                                                |                                                                                                    |  |  |  |
|     | A confirmation email                           |                                                                                                    |  |  |  |
|     | will be sent to you.                           |                                                                                                    |  |  |  |

The Secretariat may request for additional information or supporting documents (if any) via the "Request for Action"<sup>4</sup> feature. Upon receiving all the required documents and clarification (if any), the Secretariat will process the application.

| S/N | Step                                                                                                    |                                                                                                | Screenshot |             |                    |
|-----|----------------------------------------------------------------------------------------------------|------------------------------------------------------------------------------------------------|------------|-------------|--------------------|
| 12  | Once the application has<br>been approved, you will be<br>potified via email                             | Certificate of Registration and Hotel-Keeper's Licence<br>Licences (Renew) + HLB + FR244014270 | Approved   | 14 Aug 2024 | Select Action View |
|     | You can download your                                                                                    |                                                                                                |            |             | Download Invoice   |
|     | licence file for your                                                                                    |                                                                                                |            |             | Download Licence   |
|     | <ul> <li>application:</li> <li>Click "Select Action".</li> <li>Select "Download<br/>Licence".</li> </ul> |                                                                                                |            |             |                    |

<sup>&</sup>lt;sup>4</sup> Please refer to the step-by-step guide on "Request for Action".